# 排除PCRF集群管理器VM恢复故障 — Openstack

## 目录

简介 <u>故障排除</u> <u>从SHUTOFF状态打开集群管理器电源</u> <u>从错误状态恢复任何实例</u> 通过快照重建CPS集群管理器 通过快照重新部署CPS群集管理器 验证

# 简介

本文档介绍恢复在Ultra-M/Openstack部署上部署的思科虚拟策略和计费规则功能(vPCRF)实例的步骤。

## 故障排除

#### 从SHUTOFF状态打开集群管理器电源

如果任何实例由于计划的关闭或其他原因处于关闭状态,请使用此程序启动实例并在弹性服务控制器(ESC)中启用其监控。

步骤1.通过OpenStack检查实例的状态。

```
source /home/stack/destackovsrc-Pcrf
nova list --fields name,host,status | grep cm_0
| c5e4ebd4-803d-45c1-bd96-fd6e459b7ed6 | SVS1-tmo_cm_0_e3ac7841-7f21-45c8-9f86-3524541d6634 |
destackovs-compute-2 | SHUTOFF|
步骤2.检查计算是否可用,并确保状态为up。
```

```
source /home/stack/destackovsrc
nova hypervisor-show destackovs-compute-2 | egrep `status|state'
| state | up |
| status | enabled
```

步骤3.以管理员用户身份登录ESC Master并检查opdata中实例的状态。

/opt/cisco/esc/esc-confd/esc-cli/esc\_nc\_cli get esc\_datamodel/opdata | grep cm\_0 svs1-tmo\_cm\_0\_e3ac7841-7f21-45c8-9f86-3524541d6634 VM\_ERROR\_STATE 步骤4.从openstack打开实例电源。 source /home/stack/destackovsrc-Pcrf
nova start SVS1-tmo\_cm\_0\_e3ac7841-7f21-45c8-9f86-3524541d6634

步骤5.等待五分钟,使实例启动并进入活动状态。

source /home/stack/destackovsrc-Pcrf nova list -fields name,status | grep cm\_0 | c5e4ebd4-803d-45c1-bd96-fd6e459b7ed6 | svs1-tmo\_cm\_0\_e3ac7841-7f21-45c8-9f86-3524541d6634 | ACTIVE 步骤6. E在实例处于活动状态后,在ESC中启用VM Monitor。

/opt/cisco/esc/esc-confd/esc-cli/esc\_nc\_cli vm-action ENABLE\_MONITOR SVS1-tmo\_cm\_0\_e3ac7841-7f21-45c8-9f86-3524541d6634 有关实例配置的进一步恢复,请参阅此处提供的实例类型特定过程。

#### 从错误状态恢复任何实例

如果openstack中CPS实例的状态为ERROR,则可使用此过程:

步骤1.检查OpenStack中实例的状态。

```
source /home/stack/destackovsrc-Pcrf
nova list --fields name,host,status | grep cm_0
| c5e4ebd4-803d-45c1-bd96-fd6e459b7ed6 | SVS1-tmo_cm_0_e3ac7841-7f21-45c8-9f86-3524541d6634 |
destackovs-compute-2 | ERROR|
步骤2.检查计算是否可用并运行正常。
```

source /home/stack/destackovsrc nova hypervisor-show destackovs-compute-2 | egrep `status|state' | state | up | | status | enabled | 步骤3.以管理员用户身份登录ESC Master并检查opdata中实例的状态。

/opt/cisco/esc/esc-confd/esc-cli/esc\_nc\_cli get esc\_datamodel/opdata | grep cm\_0 svs1-tmo\_cm\_0\_e3ac7841-7f21-45c8-9f86-3524541d6634 VM\_ERROR\_STATE 步骤4.重置实例的状态以强制实例返回活动状态而非错误状态,完成后,请重新启动实例。

source /home/stack/destackovsrc-Pcrf nova reset-state -active SVS1-tmo\_cm\_0\_e3ac7841-7f21-45c8-9f86-3524541d6634 nova reboot --hard SVS1-tmo\_cm\_0\_e3ac7841-7f21-45c8-9f86-3524541d6634 步骤5.等待五分钟,使实例启动并进入活动状态。

source /home/stack/destackovsrc-Pcrf nova list -fields name,status | grep cm\_0 | c5e4ebd4-803d-45c1-bd96-fd6e459b7ed6 | svs1-tmo\_cm\_0\_e3ac7841-7f21-45c8-9f86-3524541d6634 | ACTIVE | 步骤6.如果集群管理器在重新启动后状态更改为ACTIVE,则在集群管理器实例处于活动状态后在 ESC中启用VM监控器。 /opt/cisco/esc/esc-confd/esc-cli/esc\_nc\_cli vm-action ENABLE\_MONITOR SVS1-tmo\_cm\_0\_e3ac7841-7f21-45c8-9f86-3524541d6634 恢复到运行/活动状态后,请参阅实例类型特定过程以从备份恢复配置/数据。

## 通过快照重建CPS集群管理器

如果思科策略套件(CPS)停滞在ERROR状态,无法通过已描述的过程启动,且实例在openstack中可用。建议通过快照映像重建实例。

步骤1.确保最后确认的正常配置的快照作为QCOW文件存在,在备份期间使用此之前生成的文件 ,scp/sftp将其返回OpenStack平台 — 导向器(OSPD)计算。使用以下步骤将其转换为一目了然的图 像:

```
source /home/stack/destackovsrc-Pcrf
glance image-create --name CPS_Cluman_13.1.1 --disk-format "qcow2" --container "bare" --file
/var/Pcrf/cluman_snapshot.raw
```

Alternatively,

glance image-create --name rebuild\_cluman --file /home/stack/cluman\_snapshot.raw --disk-format gcow2 --container-format bare 步骤2.在OSPD上使用nova rebuild命令,使用如图所示的上载快照重建云VM实例。

nova rebuild

步骤3.等待五分钟,使实例启动并进入活动状态。

source /home/stack/destackovsrc-Pcrf nova list -fields name,status | grep cm | c5e4ebd4-803d-45c1-bd96-fd6e459b7ed6 |cm\_0\_170d9c14-0221-4609-87e3-d752e636f57f| ACTIVE | 步骤4.如果,集群管理器在重建后将状态更改为ACTIVE,请检查ESC中实例的状态,如果需要,在 ESC中启用VM监控。

```
echo "show esc_datamodel opdata tenants tenant Pcrf deployments * state_machine | tab" |
/opt/cisco/esc/confd/bin/confd_cli -u admin -C | grep cm
cm_0_170d9c14-0221-4609-87e3-d752e636f57f VM_ERROR_STATE
/opt/cisco/esc/esc-confd/esc-cli/esc_nc_cli vm-action ENABLE_MONITOR cm_0_170d9c14-0221-4609-
87e3-d752e636f57f
步骤5.验证与Cluster Manager原始ISO映像关联的Cinder卷是否已更新为重新部署后的当前时间:
```

updated\_at

步骤6.如果在前面的步骤中未自动附加备份磁盘或之前附加到Cluster Manager实例的任何其他 Cinder卷。

source /home/stack/destackovsrc-Pcrf cinder list ----+ | ID Status Name | Size | Volume Type | Bootable | Attached to ----+-----+----+-----++-----++ | 0e7ec662-b59e-4e3a-91a9-35c4ed3f51d7 | available | pcrf-atp1-mongo02 | 3 | false | 2f6d7deb-60d6-40fa-926f-a88536cf98a3 | in-use | tmobile-pcrf-13.1.1-1.iso | 3 | true | a3f3bc62-0195-483a-bbc0-692bccd37307 | | 4c553948-df75-4f0b-bf7b-0e64127dfda3 | available | pcrf-atp1-svn01 | 3 | false | 594c052e-aaa3-4c82-867d-3b36162244b3 | available | tmobile-pcrf-13.1.1-2.iso | 3 | true 64953713-de86-40d5-a0e5-07db22d692f2 | in-use | tmobile-pcrf-13.1.1.iso | 3 | true 80a93e90-59e2-43bd-b67e-5d766d0a2f11

openstack server add volume

步骤7.如果群集快照已旧,**且config\_br.py备**份在拍摄日期后快照时可用。从备份导入配置,如果不 是,则跳过此步骤。

ssh

步骤8.通过集群管理器上的config\_br.py从备**份中重建所**有VM映像:

/var/qps/install/current/scripts/build/build\_all.sh

## 通过快照重新部署CPS群集管理器

如果CPS集群管理器VM丢失(无法恢复),并且重建进程(如2.3中所述)也失败,则需要通过 ESC重新部署实例。此过程描述了相同过程:

步骤1.确保QCOW文件中存在上次确认良好配置的快照,在备份期间使用此之前生成的文件 ,scp/sftp将其返回OSPD计算。 ls -ltr /var/Pcrf/cluman\_snapshot.qcow
-rw-r--r-. 1 root root 328514100 May 18 16:59 cluman\_snapshot.qcow
步骤2.使用此步骤将其转换为概览图像。

source /home/stack/destackovsrc-Pcrf glance image-create --name CPS\_Cluman\_13.1.1 --disk-format "qcow2" --container "bare" --file /var/Pcrf/cluman\_snapshot.qcow 步骤3.映像可用后,登录ESC并验证ESC操作数据中的Cluster Manager实例状态。

echo "show esc\_datamodel opdata tenants tenant Pcrf deployments \* state\_machine | tab" | /opt/cisco/esc/confd/bin/confd\_cli -u admin -C | grep cm cm\_0\_170d9c14-0221-4609-87e3-d752e636f57f VM\_ERROR\_STATE 步骤4.确保/home/admin/PCRF\_config.xml文件在2.1.1中备份时存在

步骤5.获取要恢复的群集管理器的部署、租户和vm\_group的名称。

示例代码段:

步骤6.触发从ESC删除Cluster Manager VM:

**警告:**从opdata中删除实例的命令应该完整,不完整的命令可以删除整个部署。请小心。命令 应始终包含所有参数,即租户名称、部署名称和vm\_group名称。

```
/opt/cisco/esc/confd/bin/confd_cli -u admin -C
esc-ha-01# config
esc-ha-01(config)# no esc_datamodel tenants tenant Pcrf deployments deployment DEP1 vm_group cm
esc-ha-01(config)# commit
esc-ha-01(config)# exit
```

上述步骤应从openstack和ESC opdata中删除实例。换句话说,群集管理器现在不是部署的一部分 。

步骤7.验证是否已从ESC中的yangesc.log、ESC中的**escmanager.log和OSPD节点中**的nova列表中 删除群集管理器实例。

步骤 8 修改在**步骤2.1.1**中备份的PCRF\_config.xml文件,并将群集管理器映像的名称修改为从上述 步骤的快照中新创建的映像:

更改前 <vm\_group> <name>cm</name> 更改后 <vm\_group> <name>cm</name> 步骤9.修改**PCRF\_config.xml**并删除Cluster Manager虚拟机组的云用户数据文件。要删除的xml代码 段示例如下所示:

步骤10.将文件PCRF\_config.**xml复制**到**/opt/cisco/esc/cisco-cps/config/文件夹,其中**存在所有其他 配置文件。

步骤11.加载将新配置文件合并到ESC选项。

/opt/cisco/esc/confd/bin/confd\_cli -u admin -C esc-ha-01# config esc-ha-01(config)# load merge /opt/cisco/esc/cisco-cps/config/PCRF\_config.xml esc-ha-01(config)# commit esc-ha-01(config)# exit 步骤12.监控ESC**上的**yangesc.log、**escmanager.log**和OSPD上的nova列表,以验证Cluster Manager的部署。

source /home/stack/destackovsrc-Pcrf nova list --fields name,status| grep cm | 96a5647e-9970-4e61-ab5c-5e7285543a09 | cm\_0\_a11a9068-df37-4974-9bd8-566f825d5e39 | ACTIVE 步骤13.如果,集群管理器在重建后将状态更改为ACTIVE,请检查ESC中实例的状态,如果需要 ,在ESC中启用VM监控。

echo "show esc\_datamodel opdata tenants tenant Pcrf deployments \* state\_machine | tab" | /opt/cisco/esc/confd/bin/confd\_cli -u admin -C | grep cm cm\_0\_170d9c14-0221-4609-87e3-d752e636f57f VM\_ERROR\_STATE /opt/cisco/esc/esc-confd/esc-cli/esc\_nc\_cli vm-action ENABLE\_MONITOR cm\_0\_170d9c14-0221-4609-87e3-d752e636f57f 步骤14.附加备份磁盘或之前附加到Cluster Manager实例的任何其他Cinder卷,而不是由Esc在上一 步自动附加。

| <pre>source /home/stack/destackovsrc-Pcrf cinder list</pre> |                    |                        | <b>.</b> |   |             |   |
|-------------------------------------------------------------|--------------------|------------------------|----------|---|-------------|---|
| ID<br>Bootable  Attached to                                 | Status             | Name<br>               | Size     | ∍ | Volume Type |   |
|                                                             | in-use  <br>543a09 | CPS_14.0.0.release.iso | 3        | I | -           |   |
| 7e5573d9-29bc-4ea0-b046-c666bb1f7e06                        | in-use             | PCRF_backup            | 1024     | 1 | -           | Ι |

| false  <br>  d5ab1991-3e09-41f2-89f5-dd1cf8a9e172   in-use<br>false   09f4bafa-dfb6-457f-9af5-69196eb31b13 | <br>  svn01<br> | 2 | -  | I |
|----------------------------------------------------------------------------------------------------|-----------------|---|----|---|
| d74988a7-1f59-4241-9777-fc4f2d4f3e78   in-use         false   86ea448d-09bc-4d2f-81a3-de05884f1e05         | <br>  svn02<br> | 2 | -  | Ι |
| ++                                                                                                    | +<br>+          | + | +4 | · |

步骤 15 如果群集快照已旧,**且config\_br.py备**份在拍摄日期后快照时可用。从备份导入配置(如果 不是),则跳过此步骤。

ssh

步骤16.通过集群管理器上的config\_br.py从备**份中重建所**有VM映像:

/var/qps/install/current/scripts/build/build\_all.sh

## 验证

- •对集群管理器IP执行ping操作,以确保连接正常。
- 通过SSH连接群集管理器以检查可访问性。
- •从集群管理器验证诊断,以确保CPS的其他VM的运行状况不受影响。